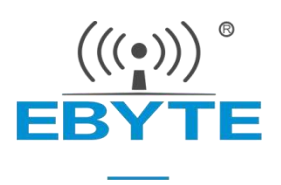

# EoRa-S3-x00TB 在线环境搭建教程

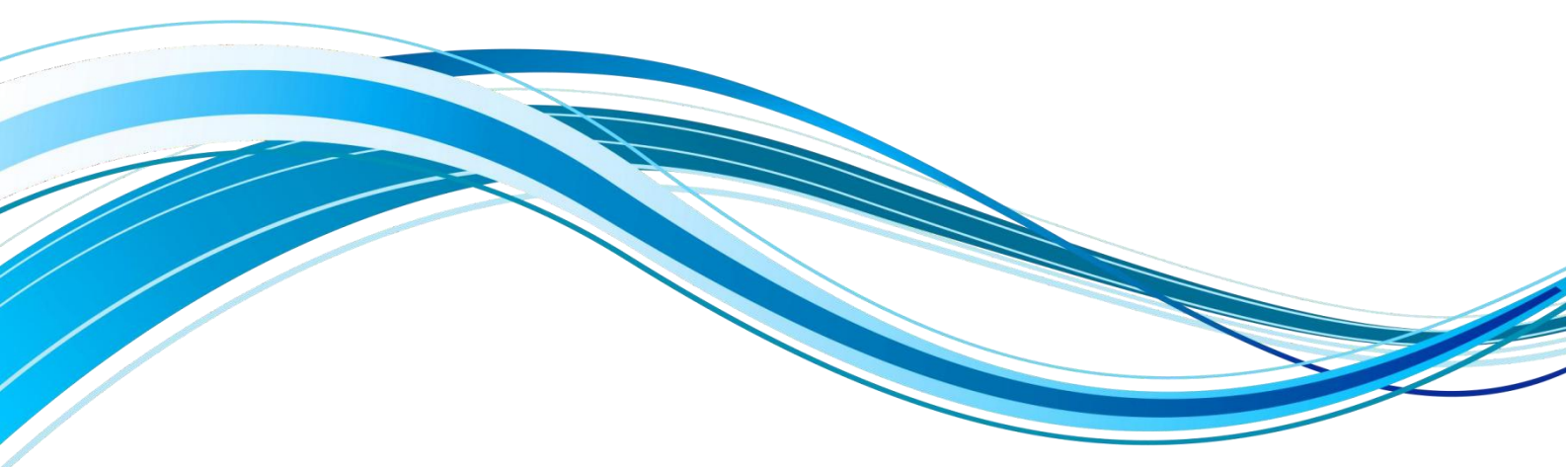

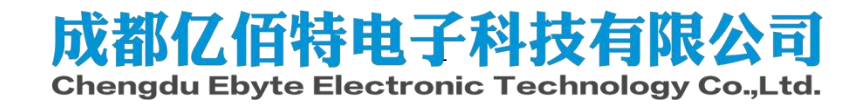

## 目录

| <i>—</i> , | 安装 Visual Studio Code3            |
|------------|-----------------------------------|
|            | 1.1 下载 Visual Studio Code         |
| <u> </u>   | 安装 Python6                        |
|            | 2.1 下载 Python                     |
| 三、         | 安装 PlatformIO                     |
|            | 3.1 安装 PlatformIO                 |
|            | 3.1.1 安装中文插件(可选择不安装)8             |
|            | 3.1.2 Visual Studio Code 独立运行环境搭建 |
|            | 3.1.3 下载 PlatformIO11             |
| 三、         | 打开第一个工程13                         |
|            | 3.1 用 Visual Studio Code 打开文件夹13  |
|            | 3.2 下载并烧录14                       |
| 四、         | 下载程序报错解决16                        |
|            | 4.1 下载烧录程序报错现象及原因16               |
|            | 4.2 报错解决方案16                      |
| 五、         | 关于我们18                            |

## 一、安装 Visual Studio Code

1.1 下载 Visual Studio Code

Visual Studio Code 的下载优先考虑在官网下载,在 vscode 官网下载最新的 安装包文件,双击下载好的.exe 文件,最后安装按照如下截图进行安装。

• 下载地址: <u>https://code.visualstudio.com/download</u>

| 安装 - Microsoft Visual Studio Code (User)                                                                                                    |                                                                        | 9 <u></u> 9                               |                  | ×      |
|----------------------------------------------------------------------------------------------------|------------------------------------------------------------------------|-------------------------------------------|------------------|--------|
| 年 <b>可协议</b><br>继续安装前请阅读下列重要信息。                                                                                                    |                                                                        |                                           |                  | ×      |
| 请仔细阅读下列许可协议。您在继续安装前必须同意这些协议条                                                                                                    | 款。                                                                     |                                           |                  |        |
| <i>此许可适用于 Visual Studio Code 产品</i> 。Visual Stu<br>据 MIT 许可协议<br>( <u>https://github.com/microsoft/vscode/blob/master</u><br>址获取: <u>https://github.com/Microsoft/vscode</u> 。有<br>我们的常见问题解答,网址为<br><u>https://code.visualstudio.com/docs/supporting/fi</u><br>Microsoft 软件许可条款<br>MICROSOFT VISUAL STUDIO CODE<br>这些许可条款是您与 Microsoft 公司 (或您所在地的 Mi | udio Code 的》<br><u>r/LICENSE.txt</u><br>关其他许可信息<br>ag。<br>.crosoft 公司自 | 原代码 <sup>一</sup><br>) 在以<br>息,请查<br>約 关联公 | 可根 ↑<br>下网<br>至看 |        |
| <ul> <li>我同意此协议(A)</li> <li>我不同意此协议(D)</li> </ul>                                                                                                    |                                                                        |                                           |                  |        |
| <ul> <li>● 我同意此协议(A)</li> <li>○ 我不同意此协议(D)</li> </ul>                                                                                                    | 下一步(                                                                   | N) >                                      | 取                | 消      |
| <ul> <li>● 我同意此协议(A)</li> <li>○ 我不同意此协议(D)</li> </ul>                                                                                                    | 下—步(                                                                   | N) >                                      | HQ:              | 消      |
| ● 我同意此协议(A) ○ 我不同意此协议(D) 安装 - Microsoft Visual Studio Code (User)                                                                                                    | 下一步(                                                                   | N) >                                      | 取:               | 消<br>× |
| <ul> <li>我同意此协议(A)</li> <li>我不同意此协议(D)</li> <li>安装 - Microsoft Visual Studio Code (User)</li> <li>每月存位置<br/>您想将 Visual Studio Code 安装在什么地方?</li> </ul>                                                                                                    | 下一步(                                                                   | N) >                                      | <b>ц</b> у:      | 消<br>× |
| <ul> <li>我同意此协议(A)</li> <li>我不同意此协议(D)</li> </ul> 安装 - Microsoft Visual Studio Code (User) <b>经择目标位置</b> 您想将 Visual Studio Code 安装在什么地方? 安装程序将安装 Visual Studio Code 到下列文件夹中。                                                                                                    | 下一步(                                                                   | N) >                                      | <b>取</b> :       | 消<br>× |
| <ul> <li>● 我同意此协议(A)</li> <li>○ 我不同意此协议(D)</li> <li>○ 我不同意此协议(D)</li> <li>安装 - Microsoft Visual Studio Code (User)</li> <li>• <b>经目标位置</b><br/>您想将 Visual Studio Code 安装在什么地方?</li> <li>● 安装程序将安装 Visual Studio Code 到下列文件夹中。</li> <li>● 击"下一些"送送。如果你相选经其它文件本,单击"浏览"。</li> </ul>                                                                     | 下一步(                                                                   | N) >                                      | HQ:              | 消<br>× |

| 至少需要有 | 250.0 ME | 的可用磁盘空间。 |
|-------|----------|----------|
|-------|----------|----------|

| 1 11 11  |          | The sale |  |
|----------|----------|----------|--|
| < 上一步(B) | 卜一步(ℕ) > | 取消       |  |

| 🔇 安装 - Microsoft Visual Studio Code (User) | 3 <u></u> |      | × |
|--------------------------------------------|-----------|------|---|
| <b>选择开始菜单文件夹</b><br>您想在哪里放置程序的快捷方式?        |           |      | × |
| 安装程序现在将在下列开始菜单文件夹中创建程序的快捷方式。               |           |      |   |
| 单击"下一步"继续。如果您想选择其它文件夹,单击"浏览"。              |           |      |   |
| Visual Studio Code                         | টা        | 膨(R) |   |

| □不创建开始菜单文件夹(D) |         |          |    |
|----------------|---------|----------|----|
|                | <上一步(B) | 下一步(N) > | 取消 |

## 注意:下图序号1所示,需要全部勾选

| 🗙 安装             | Microsoft Visual Studio Code (User)                                                                                                    | _      |   | × |
|------------------|----------------------------------------------------------------------------------------------------|--------|---|---|
| <b>选择时</b><br>您想 | <b>计加任务</b><br>J要安装程序执行哪些附加任务 <b>?</b>                                                                                                    |        |   | × |
| 选择               | 经您想要安装程序在安装 Visual Studio Code 时执行的附加任务,然后单击"下一                                                                                                    | -步"。   |   |   |
|                  | u快捷方式:<br>② 律桌面快捷方式(D)<br>g:<br>将 通过 Code 打开"操作添加到 Windows 资源管理器文件上下文菜单<br>将 通过 Code 打开"操作添加到 Windows 资源管理器目录上下文菜单<br>将 Code 注册为受支持的文件类型的编辑器<br>添加到 PATH (重启后生效) |        |   |   |
|                  | <上一步(B) 下一步                                                                                                    | -(N) > | 取 | 消 |

| <sup>9</sup> 击"安装"继续此安装程序。如果您想要回顾或改变设置,请单击"上一步"<br>目标位罢。     | 'o |
|--------------------------------------------------------------|----|
| C: \Users \EBIT \AppData \Local \Programs \Microsoft VS Code |    |
| 开始菜单文件夹:<br>Visual Studio Code                               |    |
| 附加任务:<br>附加快捷方式:<br>创建桌面快捷方式(D)<br>其他:<br>添加到PATH (重良后生效)    |    |
|                                                              |    |
|                                                              |    |
|                                                              |    |
|                                                              |    |

| 🗙 安装 - Microsoft Visual Stud | io Code (User)                                   |         |       | × |
|------------------------------|--------------------------------------------------|---------|-------|---|
|                              | Visual Studio Code 安装完成                          |         |       |   |
|                              | 安装程序已在您的电脑中安装了 Visual Studio C<br>通过选择安装的快捷方式运行。 | Code。此应 | 如用程序可 | 以 |
|                              | 单击"完成"退出安装程序。                                    |         |       |   |
|                              | ☐ 运行 Visual Studio Code                          |         |       |   |
|                              |                                                  |         |       |   |

完成(F)

## 二、安装 Python

## 2.1 下载 Python

Python 的下载优先考虑在官网下载,在 Python 官网下载最新的安装包文件, 双击下载好的.exe 文件,最后安装按照如下截图进行安装。

### • 下载地址: <u>https://www.python.org/downloads/</u>

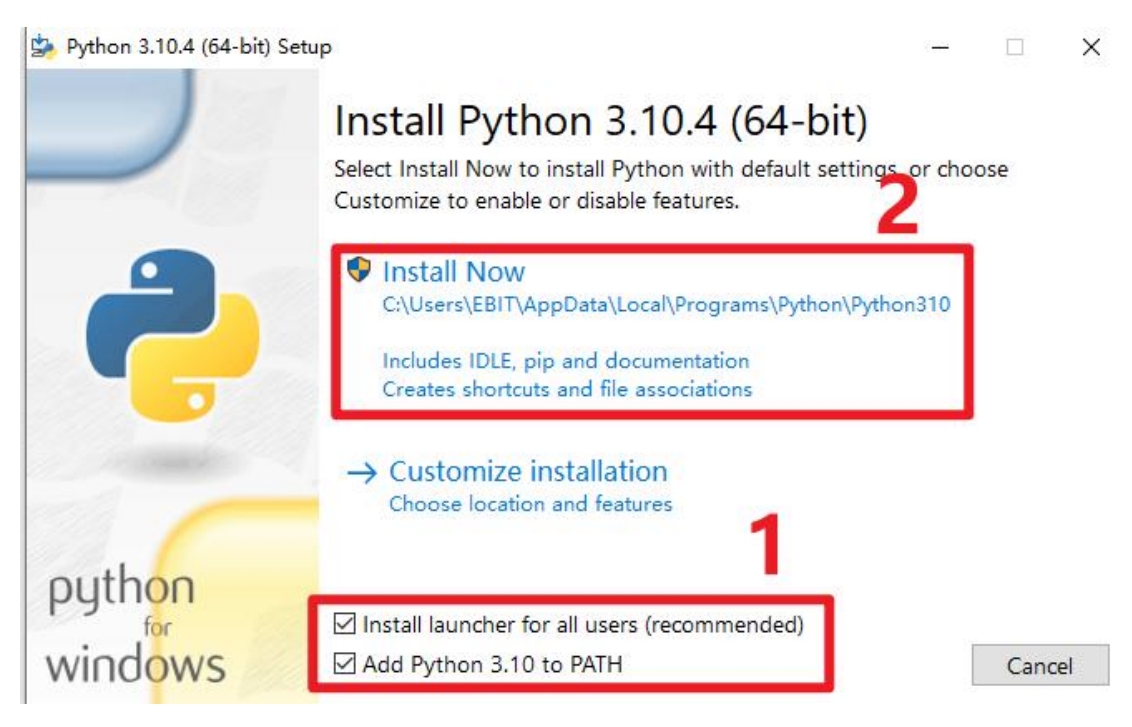

上面图片第2点的地址要记住,后续步骤需要用到,例如我的 python 地址为 C:\Users\EBIT\AppData\LocalPrograms\Python\Python310,后面就会用到。

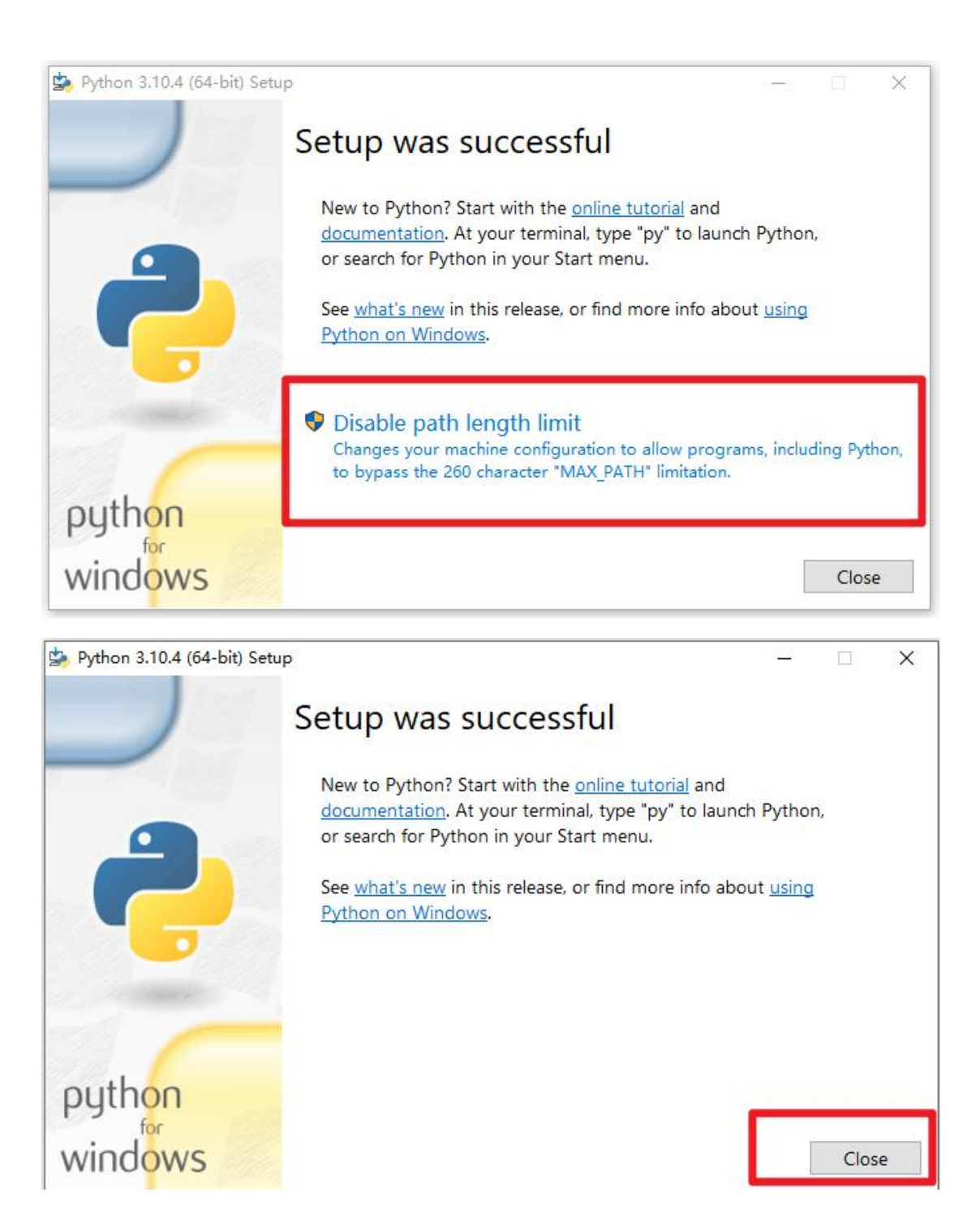

## 三、安装 PlatformIO

## 3.1 安装 PlatformIO

#### 3.1.1 安装中文插件(可选择不安装)

打开 Visual Studio Code,按照如下图所示,点击序号1"拓展",然后在序号2的搜索框中收"chinese",选择如图所示插件,点击序号3"Install",最后重新打开 Visual Studio Code。

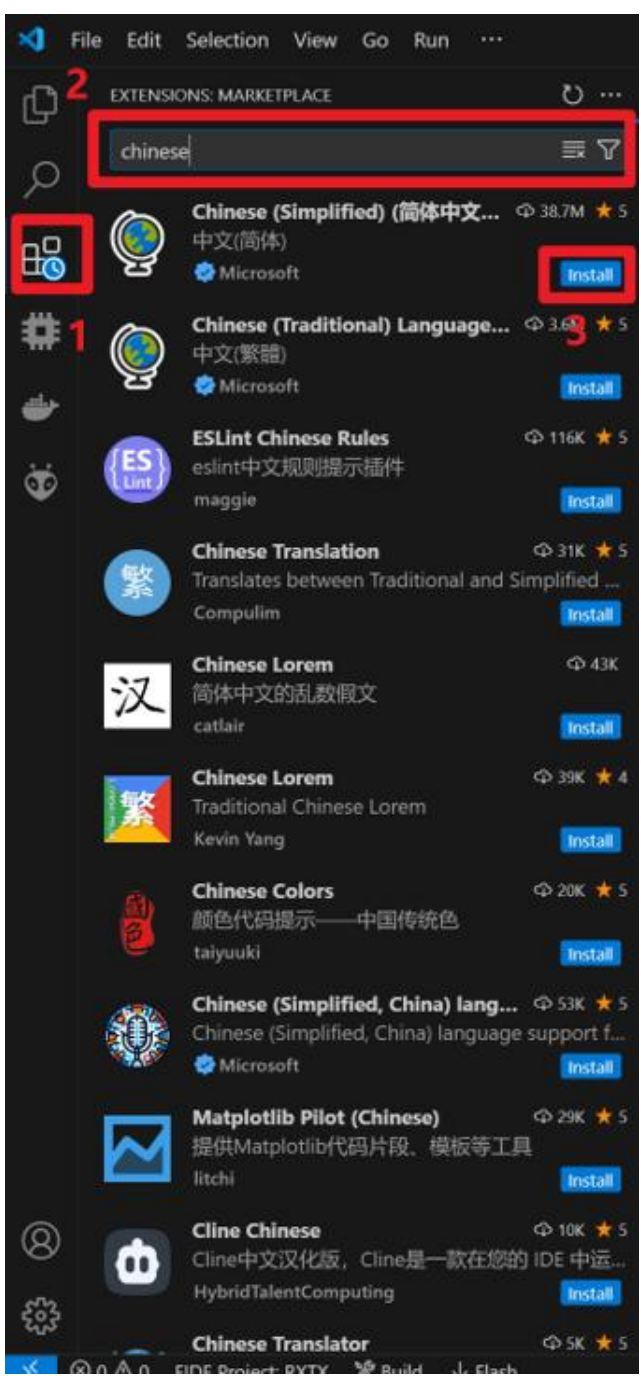

3.1.2 Visual Studio Code 独立运行环境搭建

在 Visual Studio Code 搭建独立运行环境,防止污染其他运行环境,按照如 图所示安装独立的 PlatformIO 环境。

第一步:点击序号1"设置图标",然后点击序号2"配置文件",最后点击序号3"配置文件",紧接着出现配置界面。

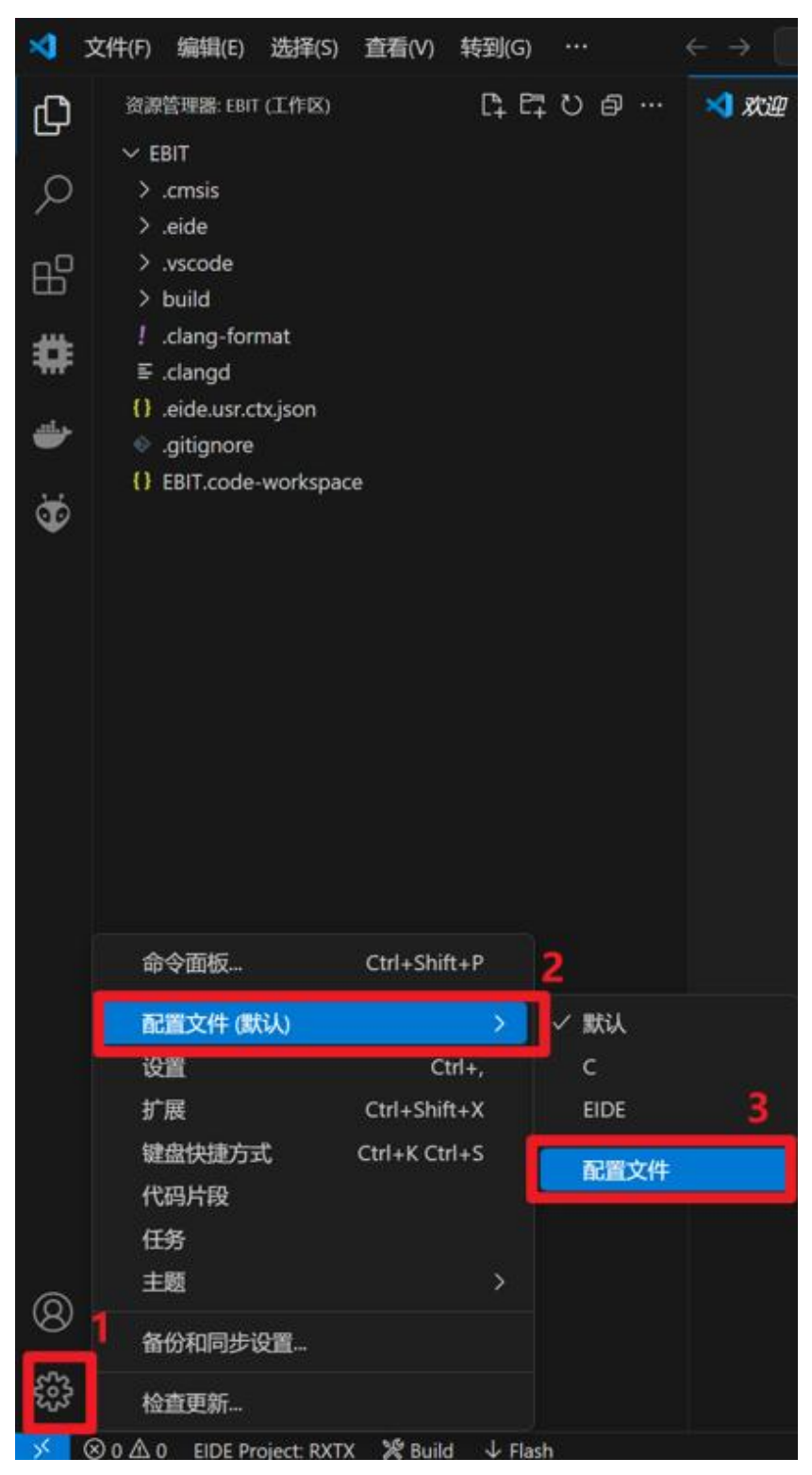

第二步: 在弹出的"配置文件"界面,先点击序号1"新建配置文件",再 点击序号2"名称",这里的名称是给当前配置环境取一个名字,这里就以 "Platform"命名,然后点击序号3"图标",选择一个方便自己记忆的图标, 最后点击创建。

| 幸 配置文件 ●                         |          |                                                                    |                              |
|----------------------------------|----------|--------------------------------------------------------------------|------------------------------|
| 新建配置文件                           | <b>I</b> | Platform                                                           | 2                            |
| <b>袋 默认</b> √活动<br>袋 C<br>€ EIDE |          | 名称<br>Platform                                                     |                              |
| O Platform ●                     | Û        | ■标<br>● 要显示在活动栏中的配置文件图标                                            | 3                            |
|                                  |          | <b>复制自</b><br>选择要从中复制内容的配置文件源<br>无 ~                               |                              |
|                                  |          | <b>內容</b><br>为此配置文件配置内容源<br>• <i>默认</i> :使用默认配置文件中的内容<br>• 无 创建空内容 |                              |
|                                  |          | 内容                                                                 | 源                            |
|                                  |          | 设置<br>键盘快捷方式<br>任务<br>片段<br>扩展<br>取消 预览 创建 4                       | 默认 无<br>默认 无<br>默认 无<br>默认 无 |

第三步: 创建好配置环境之后,再选择该环境,如下图所示,先点击序号1 "设置图标",然后点击序号2"配置文件",最后点击序号3"Platform"

|     |     | 命令面板                 | Ctrl+Shift+P  |      | 2               |   |
|-----|-----|----------------------|---------------|------|-----------------|---|
|     |     | 配置文件 (默认)            |               | >    | ✓ 默认            |   |
|     |     | 设置                   | Ctrl+,        |      | с               |   |
|     |     | 扩展                   | Ctrl+Shift+X  |      | EIDE            | 3 |
|     |     | 键盘快捷方式               | Ctrl+K Ctrl+S |      | Platform        |   |
|     |     | 代码片段                 |               |      | <b><u> </u></b> |   |
|     |     | 任务                   |               |      | ILEXIT          |   |
|     |     | 主题                   |               | >    |                 |   |
| 8   | 1   | 备份和同步设置              |               |      |                 |   |
| 533 |     | 检查更新                 |               |      |                 |   |
| × ( | ⊗ 0 | ▲ 0 EIDE Project: RX | TX 🎇 Build 🤳  | Fla: | sh              | S |

#### 3.1.3 下载 PlatformIO

在独立运行环境安装好了之后,首先确定序号1的位置是不是自己创建的配置环境的图标,然后点击序号2"扩展",然后在序号3的搜索框里搜索"platform",最后点击序号4的"安装"进行安装。

注意: PlatformIO 的安装需要连接外网,如果没有外网的话,下载数据会很 慢,甚至下载不成功,如果没有外网,可以选择我们提供的"离线版本安装教程"。

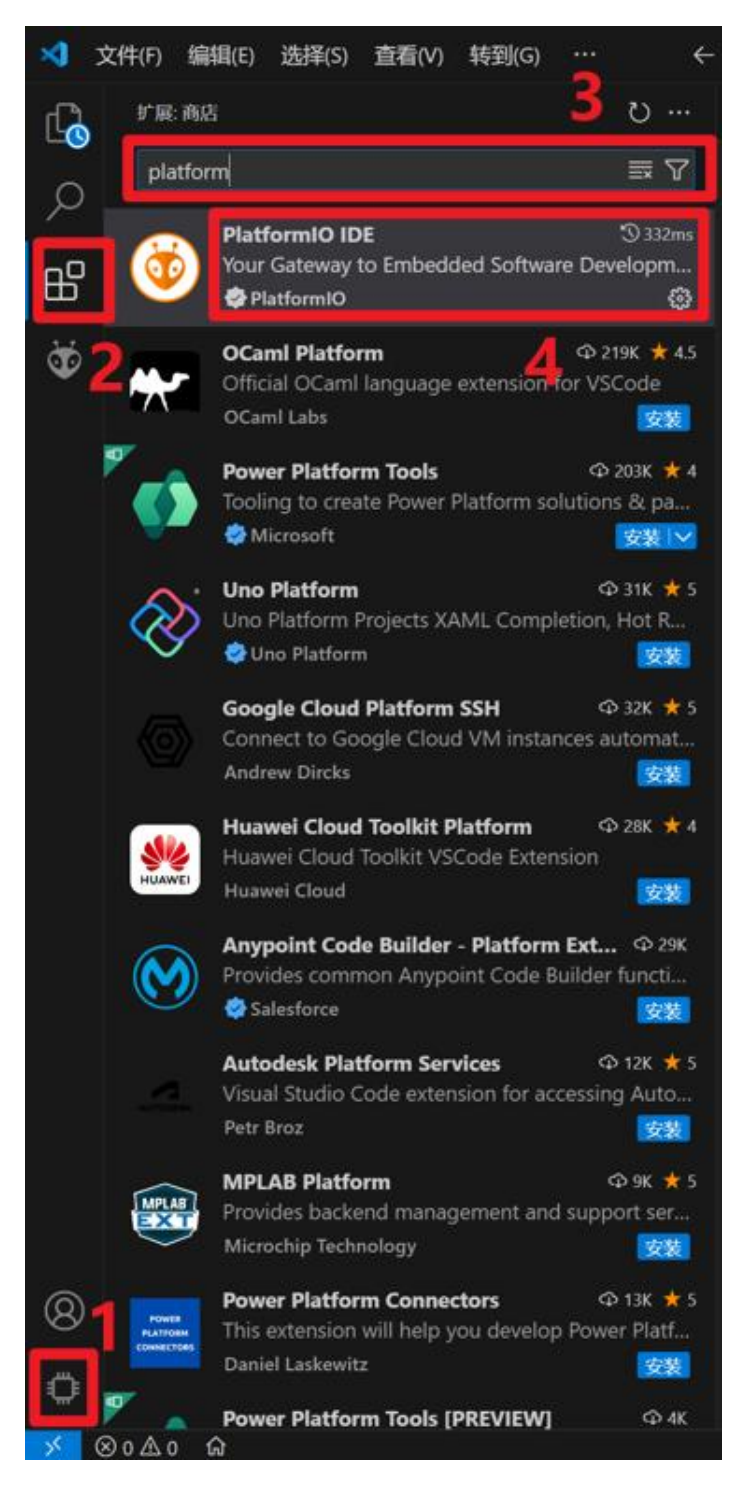

安装的过程有点长,请耐心等待,最后安装好 PlatformIO 的标志是出现如图 所示,点击序号1的图标,然后点击序号2"QUICK ACCESS",再点击"Open",最后出现序号4的图标就表示安装成功。

若未安装成功,请检查自己电脑是否可以上外网,或者选择我们提供的"离 线版本安装教程"。

| \$   | 文件(F) 编辑(E) 选择(S) 查看(V) 转到(G) ···· <                                                                                 |                 |                                                                                                    | <b>8</b> ~                                                                                                    | 0: 🔳 🖨                                                                                                    |                                                        |
|------|----------------------------------------------------------------------------------------------------|-----------------|----------------------------------------------------------------------------------------------------|----------------------------------------------------------------------------------------------------|----------------------------------------------------------------------------------------------------|--------------------------------------------------------|
| r Ca | PLATFORMIO ····                                                                                                    | 🍯 PIO H         | ome ×                                                                                                    |                                                                                                    |                                                                                                    |                                                        |
| 2    | <ul> <li>PROJECT TASKS</li> <li>You have not yet opened a PlatformIO project.</li> </ul>                             | ٥               | < > / Follow Us 🖪 🖬 🔿                                                                                                    |                                                                                                    |                                                                                                    | 8                                                      |
| ₿    | You can open an existing PlatformIO-based project (a folder that contains platformio.ini file).                      | Gan Home        | Welcome to PlatformIO                                                                                                    |                                                                                                    |                                                                                                    | Show at startup                                        |
| ð    | Pick a folder                                                                                                    | ß               |                                                                                                    |                                                                                                    | Quick Access                                                                                                    |                                                        |
| 4    | You can create a new PlatformIO Project or explore<br>examples using PlatformIO Home.                                | Projects        |                                                                                                    |                                                                                                    |                                                                                                    |                                                        |
|      | Create New Project                                                                                                   |                 |                                                                                                    |                                                                                                    |                                                                                                    |                                                        |
|      | 2                                                                                                    | Inspect         |                                                                                                    |                                                                                                    |                                                                                                    |                                                        |
|      | V QUICK ACCESS                                                                                                    | Libraries       | Core 6.1.15 · Home 3.4.                                                                                                    |                                                                                                    | Project Examples                                                                                                    |                                                        |
|      | PIO Account                                                                                                    | Boards          |                                                                                                    | Recent News                                                                                                    |                                                                                                    |                                                        |
|      | Libraries<br>Boards<br>Platforms<br>Devices                                                                          | Platforms       | Dpen source firmware for ESP devices                                                                                                    | High Advess stack                                                                                                    | €a ©0, )<br>∧™ ))<br>(A) → ))                                                                                          |                                                        |
|      | Debug     Start Debugging     Toggle Debug Console     Miscellaneous     Serial & UDP Plotter     Bittermulo Cons 01 | اللہ<br>Devices | PlatformIO Labs + 3h<br>PoweredByPlatformIO € Tasmota – an<br>alternative firmware for ESP-based devices<br>with easy configuration using WebUI, OTA<br>timers or rules, expandability, and control | PlatformIO Labs • 1w<br>#BestPractices 🌢 "Analyze your firmware<br>footprint with PlatformIO" by Valerii Koval<br>Learn how memory analysis in PlatformIO<br>meets growing demands for RAM, Flash, | PlatformiO Labs • 1w<br>#LearnEmbedded * "Der<br>LoRaWAN Wireless Netwo<br>Brandon Satrom<br>Get a basic understanding | nystifying LoRa and<br>rk Protocols" by<br>of wireless |
|      | Clone Gis Project<br>New Terminal<br>Upgrade PlatformIO Core                                                         |                 |                                                                                                    | Recent Projects                                                                                                    |                                                                                                    |                                                        |
| 8    | Show Release Notes                                                                                                   |                 |                                                                                                    |                                                                                                    |                                                                                                    |                                                        |
| o    |                                                                                                    |                 | Name 🗢 Boards                                                                                                    |                                                                                                    | Modified 💠                                                                                                    | Action                                                 |

## 三、打开第一个工程

### 3.1 用 Visual Studio Code 打开文件夹

第一步:打开工程文件之前,先确保自己能上外网,否则查看"离线版本安装教程"。

第二步:打开 Visual Studio Code,点击序号1的图标,点击序号2"Pick a folder",然后选择我们的示例代码文件夹"EoRa\_PI\_example\_v1.0"。

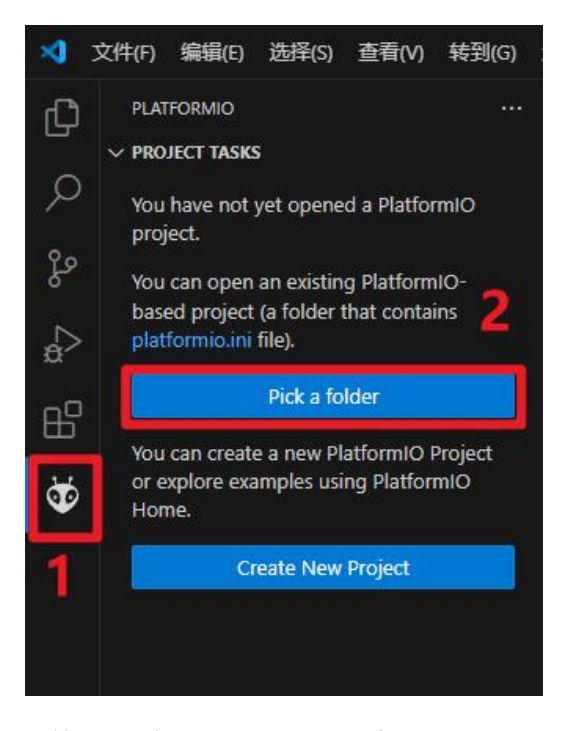

第三步:当打开文件之后会弹出下图所示窗口,勾选上序号1的空白框,然 后点击序号2"是,我信任此作者"。

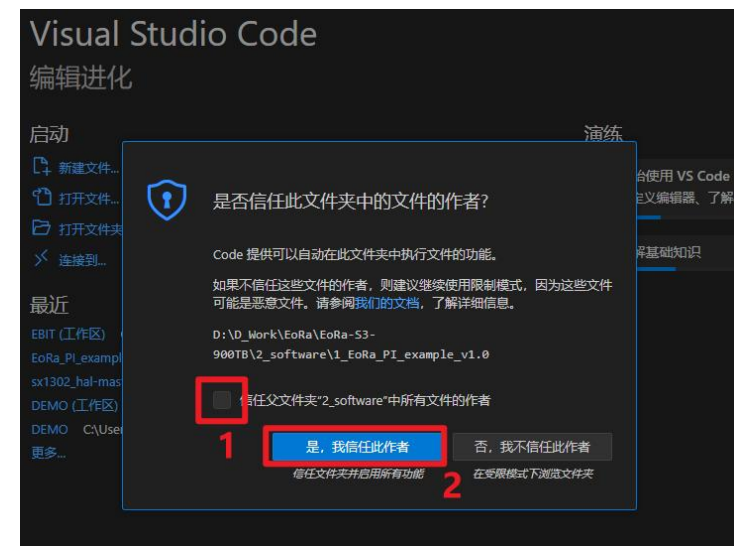

第三步:当打开代码文件之后, Platform 环境会自己下载自己的核心软件包, 必须要连接外网才行,这个过程可能有点长,请耐心等待,等待 Platform 环境下 载完毕之后会出现如图所示的状态。

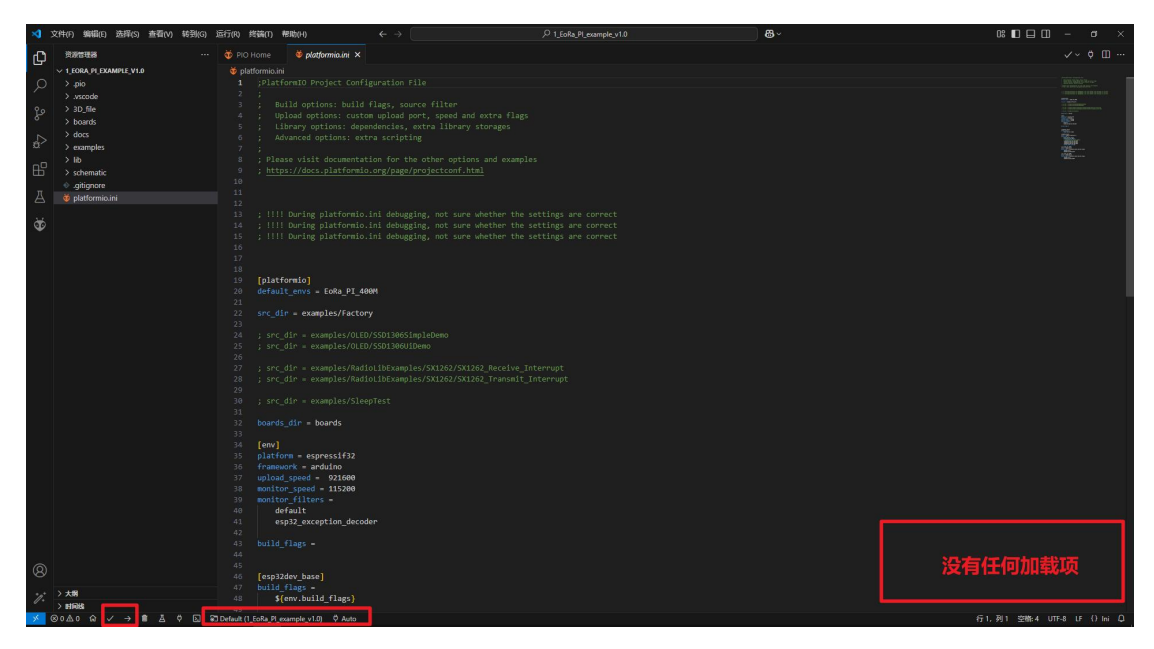

## 3.2 下载并烧录

第一步:用数据连接 EoRa-S3-x00TB 模块,然后点击序号1"Auto",然后 会弹出序号2的窗口,正确选择自己串行设备端口。

| 励辛(S) 查看(V) 转到(G) 运行(R) 终                                                                                                    | 简(T) 帮助(H)                                                                                                    |                                                                                                    |
|----------------------------------------------------------------------------------------------------|----------------------------------------------------------------------------------------------------|----------------------------------------------------------------------------------------------------|
| ၞ E‡ 간 @ … 🛛 🤴 PIO Home .                                                                                                    | 👹 platformio.ini 🗙                                                                                                    | Auto                                                                                                    |
| 🈻 platformio.is                                                                                                    |                                                                                                    | COM16 USB #行设备 (COM16)   USB VID:PID=303A:1001 SER=DC:54:75:DF:46:BC LOCATION=1-7.1x:0                                                                                                    |
| (a) A and a constraint of the second second                                                                                                    | <pre>in Cornig Project Corfiguration F1 wild options: build flags, sour cload options: custom upload po burned options: extra scriptin as wist documentation for the ps://docs.platformio.ini debuggi During platformio.ini debuggi During platformio.ini debuggi Cornio] Items = Loba_F1_0004 (ir = examples/OLED/SSD130601m (dir = examples/OLED/SSD130601m (dir = examples/OLED/SSD130601m )</pre>                                                                                                    | control usi #High (Control Usin United State DCS475074486 LCCUTON-1-73-b0       ce filter       rt, speel and extra flags       rt siltrary storages       8       orber options and examples       rojertconf.html       ng, not sure whether the settings are correct       ng, not sure whether the settings are correct       ng, not sure whether the settings are correct       ng, not sure whether the settings are correct       ng, not sure whether the settings are correct       ng, not sure whether the settings are correct       ng, not sure whether the settings are correct |
| 20<br>27 ; pro<br>28 fm<br>Compiling .pp<br>Arabidry .pp<br>Betrieving m<br>Checking size<br>Advanced Men<br>Betrieving m<br>Checking size<br>Advanced Men<br>Betrieving m<br>Checking size<br>Advanced Men<br>Betrieving m<br>Checking size<br>Advanced Men<br>Betrieving m<br>Checking size<br>Advanced Men<br>Betrieving m<br>Checking size<br>Advanced Men<br>Betrieving m<br>Checking size<br>Advanced Men<br>Betrieving Men<br>Betrieving<br>Men<br>Betrieving Men<br>Betrieving Men<br>Betrieving Men<br>Betrieving | dir - examples/RadioliBicample<br>dir _ examples/RadioliBicample<br>dir _ examples/RadioliBicample<br>dir _ examples/RadioliBicample<br>doubles/Radio _ examples/<br>examples/RadioliBicamples/<br>protocoliBicamples/<br>_ pioboliAidos PL_0000/firmmere.<br>_ pioboliAidos PL_0000/firmmere.<br>_ pioboliAidos PL_00000/firmmere.<br>_ pioboliAidos PL_00000/firmmere.<br>_ pioboliAidos PL_000000000000000000000000000000000000 | //SU322/SU222_Receive_Interrupt<br>//SU322/SU222_Transelt_Interrupt<br>dorbdring_shift.c.o<br>routino.a<br>PFL0000finemere.olf<br>elf<br>BUD Home > Project_Inspect"<br>um 327000 bytes)<br>SUCCESS] Took 20.42 seconds                                                                                                    |
| Environmente                                                                                                    | Status baraciuli                                                                                                    |                                                                                                    |
| EoRa_PI_400M                                                                                                    | SUCCESS 00:00:28.017                                                                                                    | 1 surrended in 09:09:28.017                                                                                                    |

第二步:点击序号1的编译按钮"√",然后等待编译完成,出现序号2 所示的"succeeded"就表示代码编译成功。

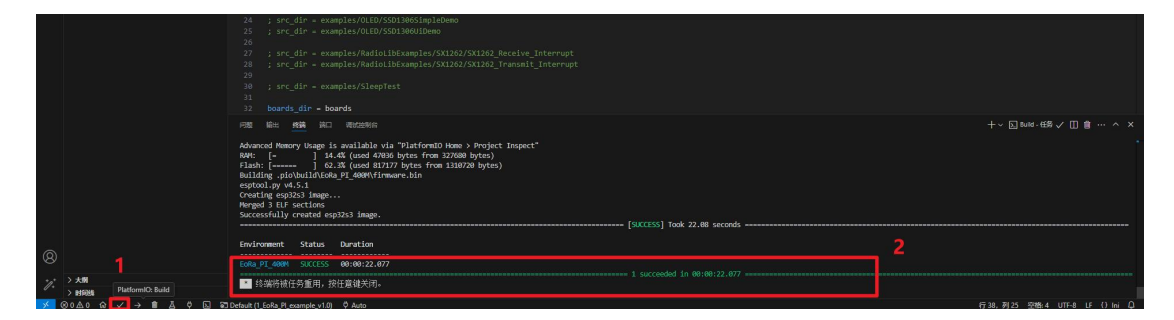

第三步:点击序号1的下载按钮"一>",然后等待程序烧录下载进模块, 烧录成功会出现序号2的"succeeded",最后 EoRa-S3-x00TB 模块成功运行, 如图所示。

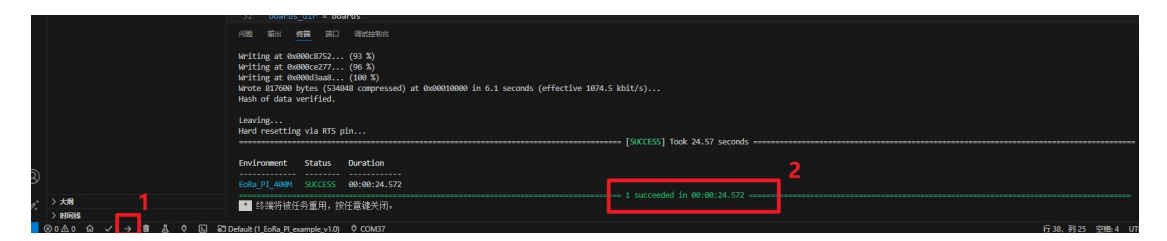

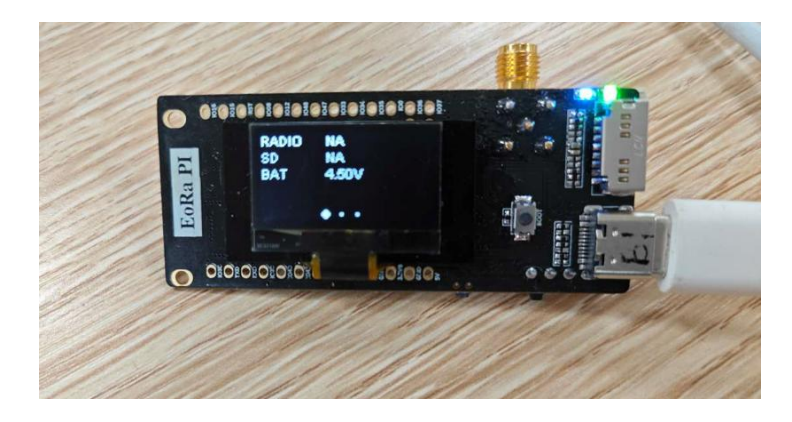

## 四、下载程序报错解决

### 4.1 下载烧录程序报错现象及原因

在 Visual Studio Code 的环境下,运行 PlatformIO,下载烧录的时候遇到下面 这种情况——A serial exception error occurred:write timeout 的报错时,是因为使用 硬件连接或驱动程序不稳定。

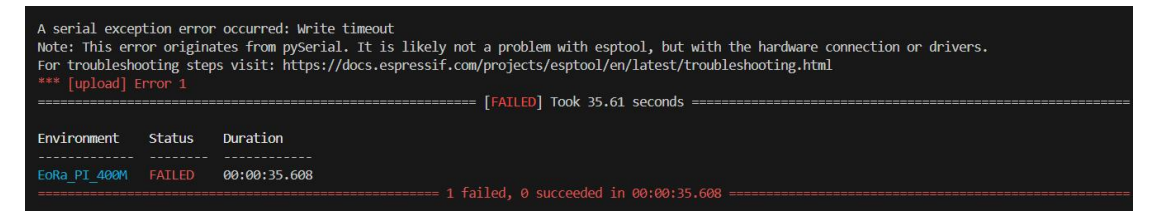

### 4.2 报错解决方案

第一步: 连接上 EoRa 模块之后,按下如图所示按钮"一>"之后,马上按 住 EoRa 模块的 BOOT 键(如图 B 序号 1 所示)不松手。

第二步:等待下载视图框出现图 C 界面所示状态,按一下 RST 键(如图 B 序号 2 所示)之后松开,等待程序烧录成功,烧录成功后,可以松开 BOOT 键。

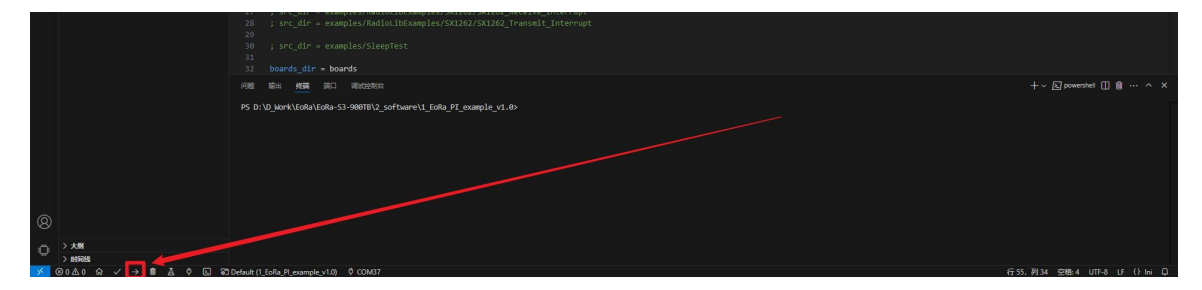

图 A

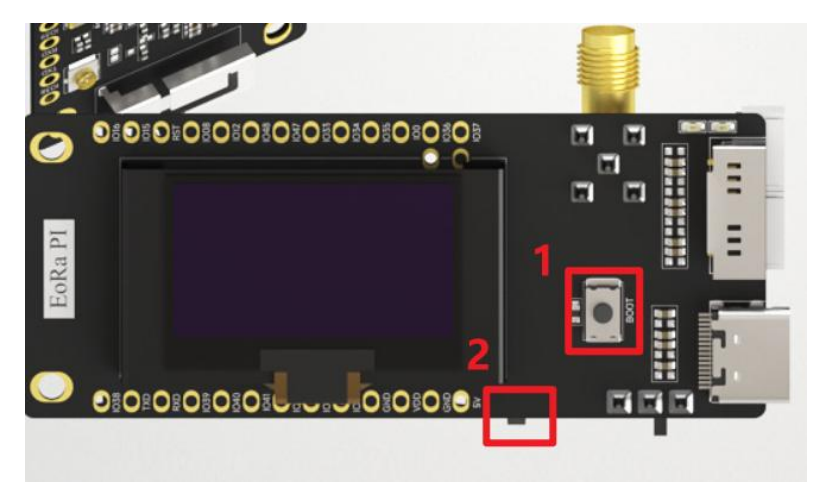

图 B

Retrieving maximum program size .pio\build\EoRa PI\_400M\firmware.elf Checking size .pio\build\EoRa PI\_400M\firmware.elf Advanced Memory Usage is available via "PlatformIO Home > Project Inspect" RAM: [= ] 14.4% (used 47036 bytes from 327680 bytes) Flash: [==] 62.3% (used 817141 bytes from 1310720 bytes) Configuring upload protocol... AVAILABLE: cmsis-dap, esp-bridge, esp-builtin, esp-prog, espota, esptool, iot-bus-jtag, jlink, minimodule, olimex-arm-usb-ocd, olimex-arm-usb-ocd-h, olimex-arm-usb-tiny-h, olimex-jtag-tiny, tumpa CURRENT: upload protocol = esptool Looking for upload port... Using manually specified: COM129 Forcing reset using 1200bps open/close on port COM129 Waiting for the new upload port...

图 C

## 五、关于我们

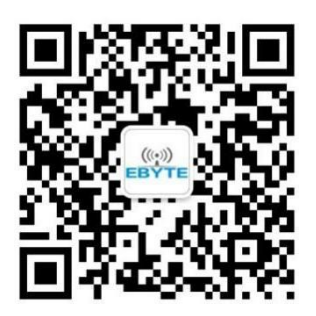

销售热线: 4000-330-990

技术支持: <u>support@cdebyte.com</u>

官方网站: www.ebyte.com

公司地址:四川省成都市高新西区西区大道 199 号 B5 栋

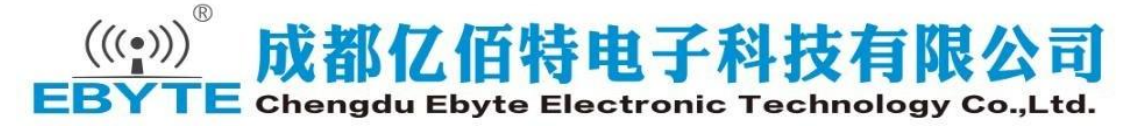